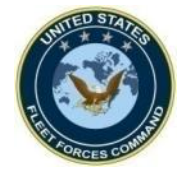

# How to Create, Review, and Update a Deployment Event, and Exempt a PDHA/PDHRA via the Multiple Medical Entry

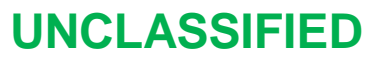

**United States Fleet Forces** 

Ready Fleet ... Global Reach

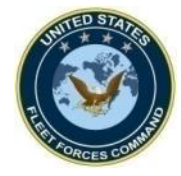

# CREATE A DEPLOYMENT EVENT VIA MULTIPLE MEDICAL ENTRY

UNCLASSIFIED

**United States Fleet Forces** 

Ready Fleet ... Global Reach

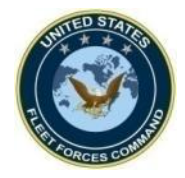

#### Access MRRS Web Page

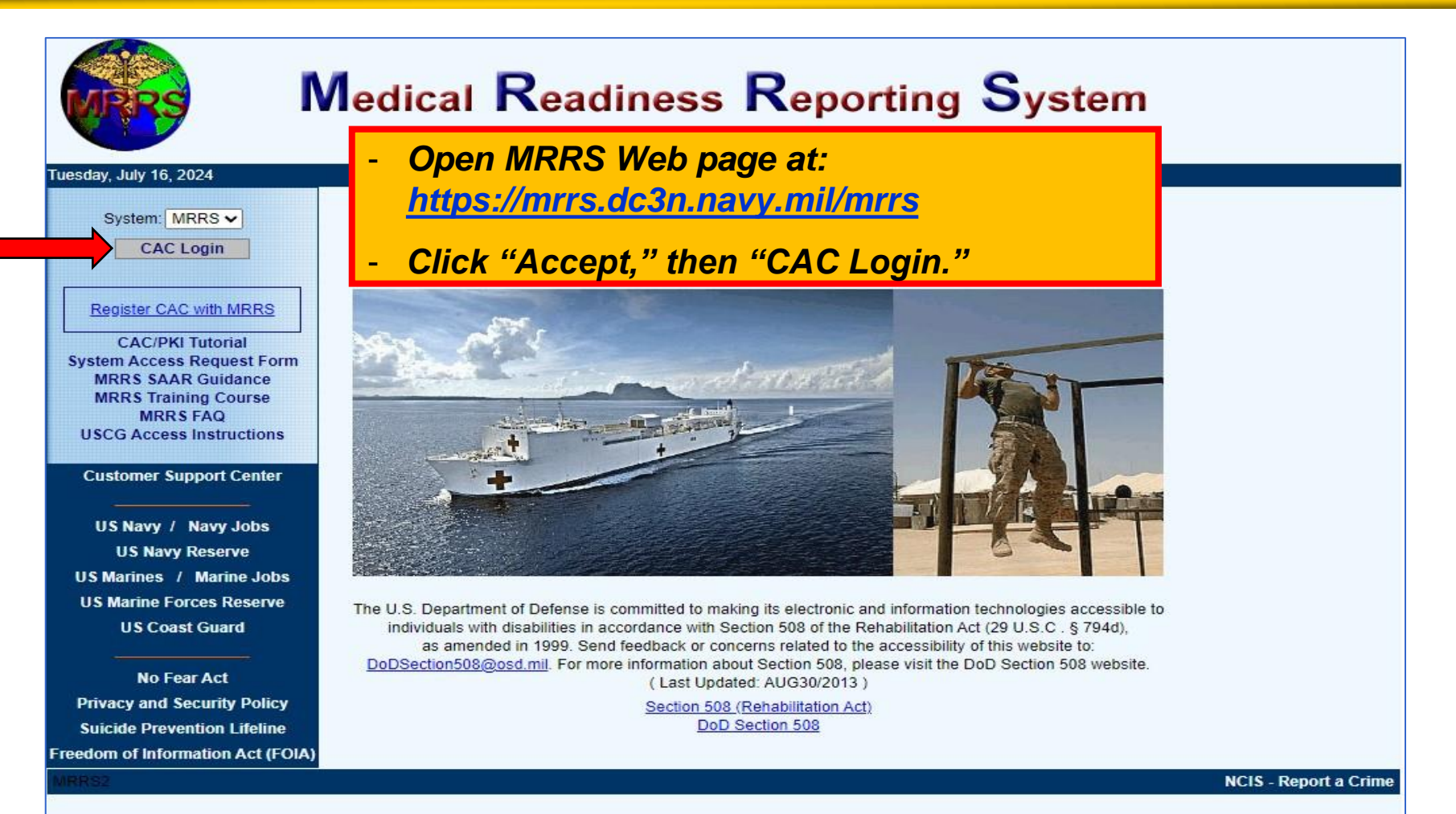

Naval Information Warfare Center (NIWC) Atlantic 2251 Lakeshore Dr, New Orleans, LA 70122 This is an official U.S. Navy Web Site. This is a Department of Defense (DOD) computer system.

UNCLASSIFIED

United States Fleet Forces

3

Ready Fleet ... Global Reach

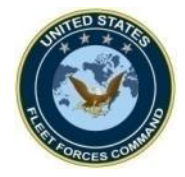

### **Multiple Medical Entry**

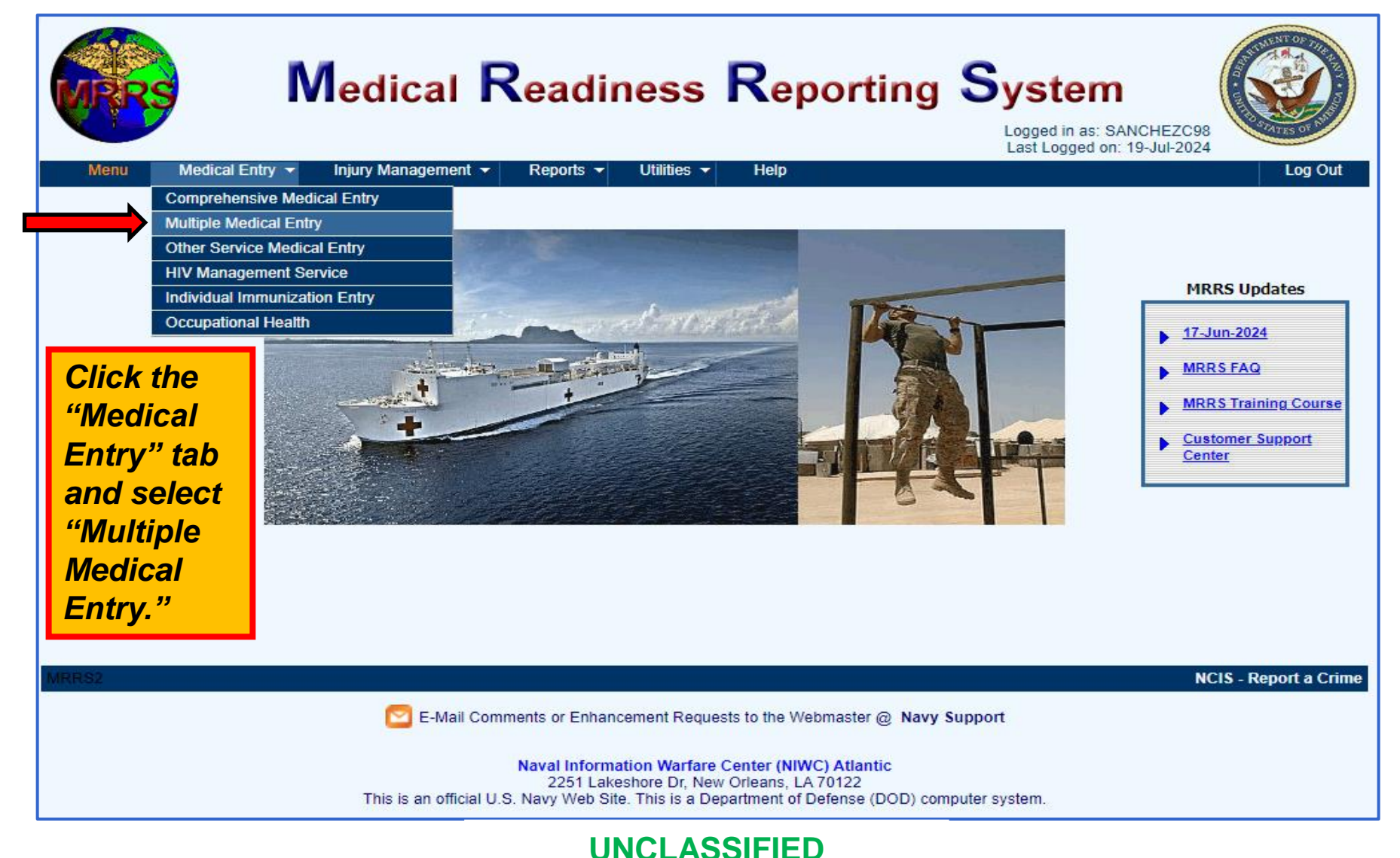

United States Fleet Forces

4

Ready Fleet ... Global Reach

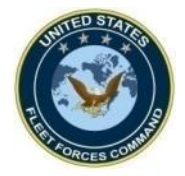

### Select the Unit that is Deploying

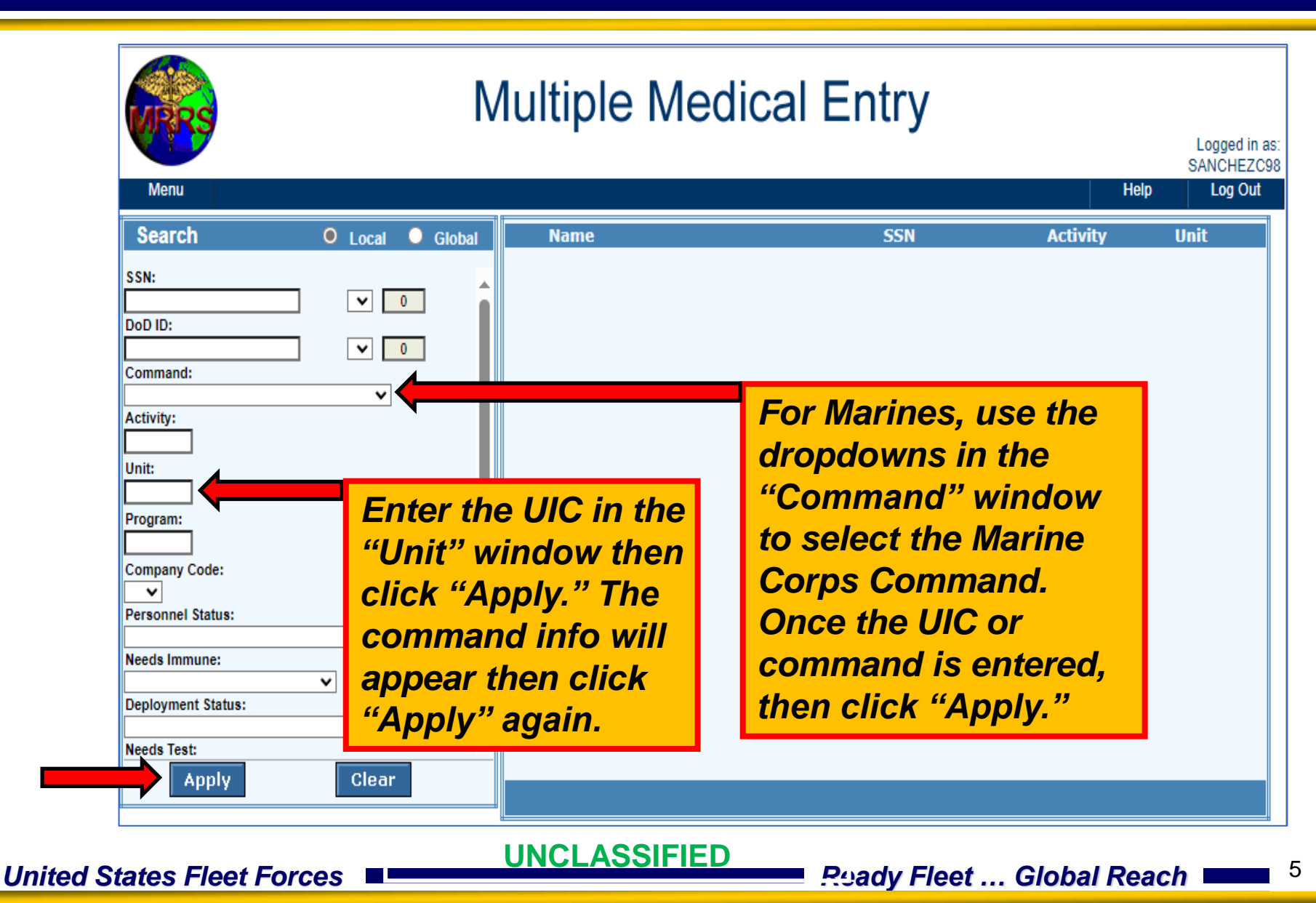

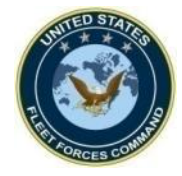

### **Selecting the Members**

| MRRS                                                                                                    | N               | Iultiple M                                                                                                    | ledical Entry                                                                    |                                                                                                    | Learned in any                                                                         |
|----------------------------------------------------------------------------------------------------|-----------------|----------------------------------------------------------------------------------------------------|----------------------------------------------------------------------------------|----------------------------------------------------------------------------------------------------|----------------------------------------------------------------------------------------|
| Menu                                                                                                    |                 |                                                                                                    |                                                                                  |                                                                                                    | SANCHEZC98<br>Help Log Out                                                             |
| Search O                                                                                                    | Local 🔍 Global  | Name                                                                                                    | SSN                                                                              | Activity                                                                                                    | Unit                                                                                   |
| SSN:<br>DoD ID:<br>Command:<br>98: Active Duty Navy V<br>Activity:<br>N6000: COMUSFLTFORCOM V<br>Unit:<br>00060: COM US FLEET FORCES COM<br>Program:<br>ALL V<br>Company Code:<br>V |                 | <ul> <li>ABELLAR CORINN</li> <li>ABRUZZO TIMOTH</li> <li>ADAMS ZACHARY</li> <li>ADESANLU DAVID</li> <li>AGUIRRE DAVID JF</li> <li>ALEXANDER JESS</li> <li>ALLEN LARRY RAS</li> <li>ANDREWS LARISA</li> <li>ATKINS ALBERT CO</li> <li>AUGUSTER QUENT</li> </ul> | Individually select<br>the deploying<br>Service Members<br>and click<br>"Submit" | N6000           N6000           N6000           N6000           N6000           N6000           N6000           N6000           N6000           N6000           N6000           N6000           N6000           N6000           N6000           N6000           N6000 | 00060<br>00060<br>00060<br>00060<br>00060<br>00060<br>00060<br>00060<br>00060<br>00060 |
| Personnel Status:<br>Needs Immune:<br>Deployment Status:<br>Needs Test:<br>Apply                                                                                                    | ✓<br>✓<br>Clear | Select All Solar Records: 342                                                                                                    | B C D E E G H I J K L M N O P Q R S                                              | IUVWXYZ<br>Print Page Re                                                                                                    | Submit<br>scord: 10 of 10                                                              |
| Personnel Status:<br>Needs Immune:<br>Deployment Status:<br>Needs Test:<br>Apply                                                                                                    | <br>✓<br>Clear  | Select All A E<br>Total Records:<br>342                                                                                                    | BCDEEGHIJKLMNOPQRS                                                               | IUVWXYZ<br>Print Page Re                                                                                                    | Submit                                                                                 |

United States Fleet Forces

Ready Fleet ... Global Reach

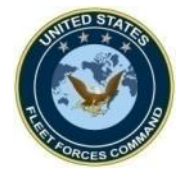

### Complete the Active Deployment Information for Multiple Members

| WRRS                                                                                                    | Multiple Medical Entry                                                                                                    | Logged in as:<br>SANCHEZC98 |
|----------------------------------------------------------------------------------------------------|----------------------------------------------------------------------------------------------------|-----------------------------|
| Menu                                                                                                    |                                                                                                    | Help Log Out                |
| Selected SSNs List: View                                                                                                    | Email IMR Status: 🖾                                                                                                    | Cancel Save                 |
| Blood Eye/Audio Dental                                                                                                    | Deploy Immune Tests Exams Forms Record                                                                                                    |                             |
| Active Deployment<br>Deployed/Deploying: Yes V<br>Theater Entry Date: *<br>Est. Theater Dep. Date: *<br>Deployment Questionnaire<br>DD<br>DD<br>Click the "Deployed/Deployed/Deployed/Deployed/Deployed/Deployment in<br>asterisks) the | Dest. COCOM:   Country: ABRUZZO TIM   DHA Reason: ADAMS ZACHA   Nonetal Health ANDREWS LAF   Dioy" tab then in the ATKINS ALBER   oloy" tab then in the Image: Comparison of the comparison of the comp | SSNs List - Total: 4        |

**UNCLASSIFIED** 

7

Roady Fleet ... Global Reach

United States Fleet Forces

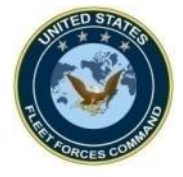

### Selected Records Updated with New Deployment Event

| Mul                                                                                                    | tiple Medical Entry                                                                                                    | mrrs.dc3n.navy.mil says<br>4 records will be updated.<br>Do you wish to continue?                                                                                 |
|----------------------------------------------------------------------------------------------------|----------------------------------------------------------------------------------------------------|----------------------------------------------------------------------------------------------------|
| Menu         Selected SSNs List:       View         Blood       Eye/Audio       Dental       Deploy       Imm         Active Deployment       Deployed/Deploying:       Yes ▼       Dest.<br>COCOM:         Theater Entry Date:       * 19-Jul-2024       Imm       DHA Rease         Est. Theater Dep. Date:       * 19-Oct-2024       Imm | Email IMR Status:                                                                                                    | Cord Cancel Cord Cord Cancel Cord Cord Cord Cord Cord Cord Cord Cord                                                                                              |
| Deployment Questionnaire         DD2795 Completion:         DD2796 Completion:         Dest. COCOM:         Country:         PDHA Exemption:         Theater Dep. Date:         DD2900 Completion:         PDHRA Exemption:                                                                                                    | Mental Health Assessment Date:  Mental Health Assessment Date:  Mental Health Fill Assessment Date:  Mental Health Fill As | e system will prompt if you<br>sh to continue - click "OK."<br>ne next screen will show that<br>our work was saved. Click<br>lenu" to go back to the main<br>nge. |

UNCLASSIFIED

Ready Fleet ... Global Reach

United States Fleet Forces

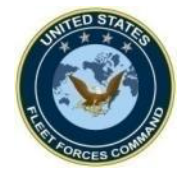

# VERIFY/REVIEW A DEPLOYMENT EVENT

**United States Fleet Forces** 

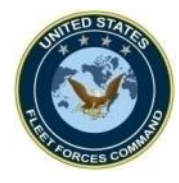

### **Open the Member's Record to Review**

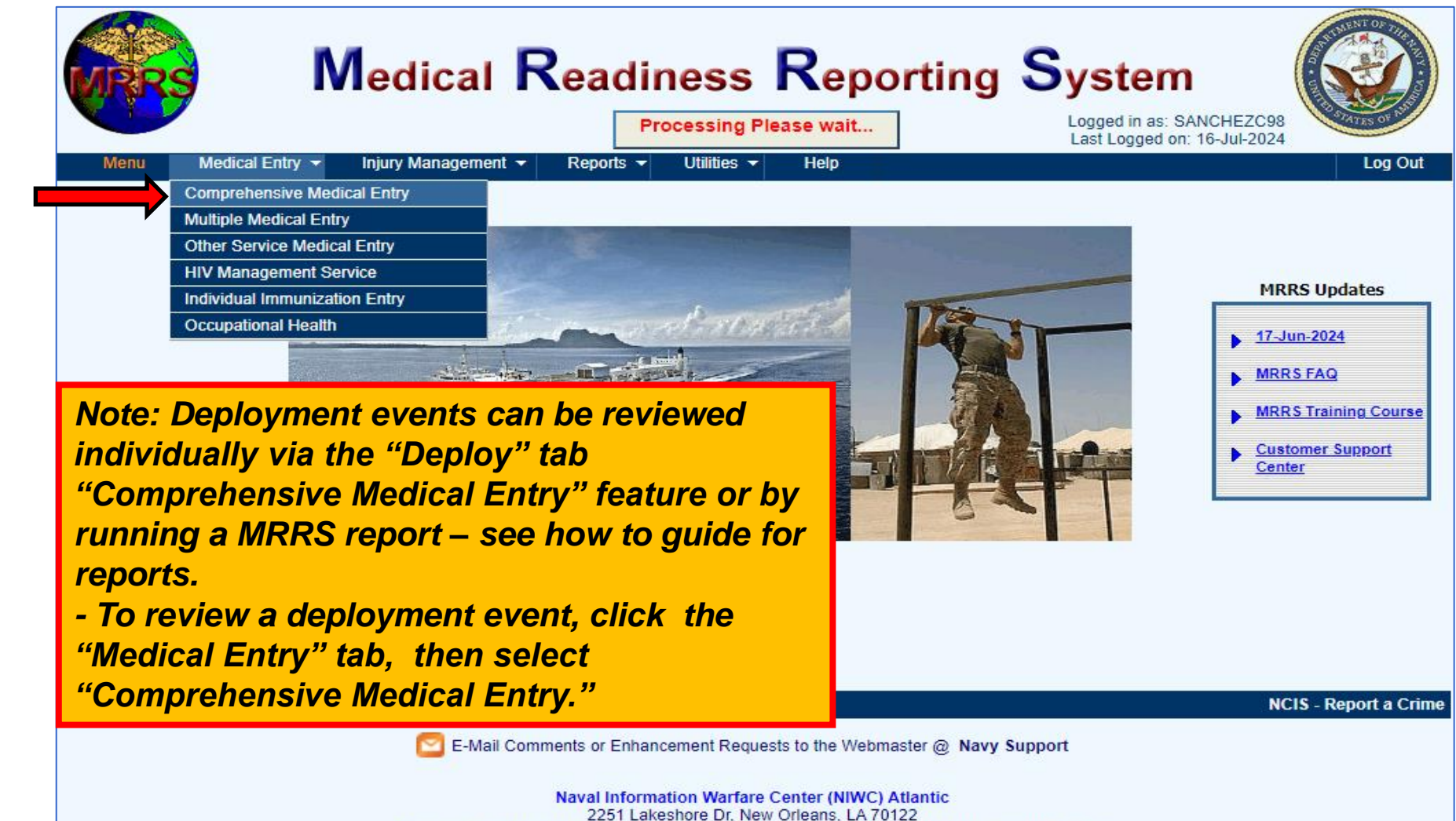

This is an official U.S. Navy Web Site. This is a Department of Defense (DOD) computer system.

United States Fleet Forces

UNCLASSIFIED Ready Fleet ... Global Reach

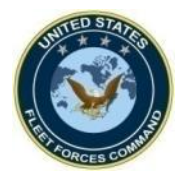

### **Opening the Member's Record to Review**

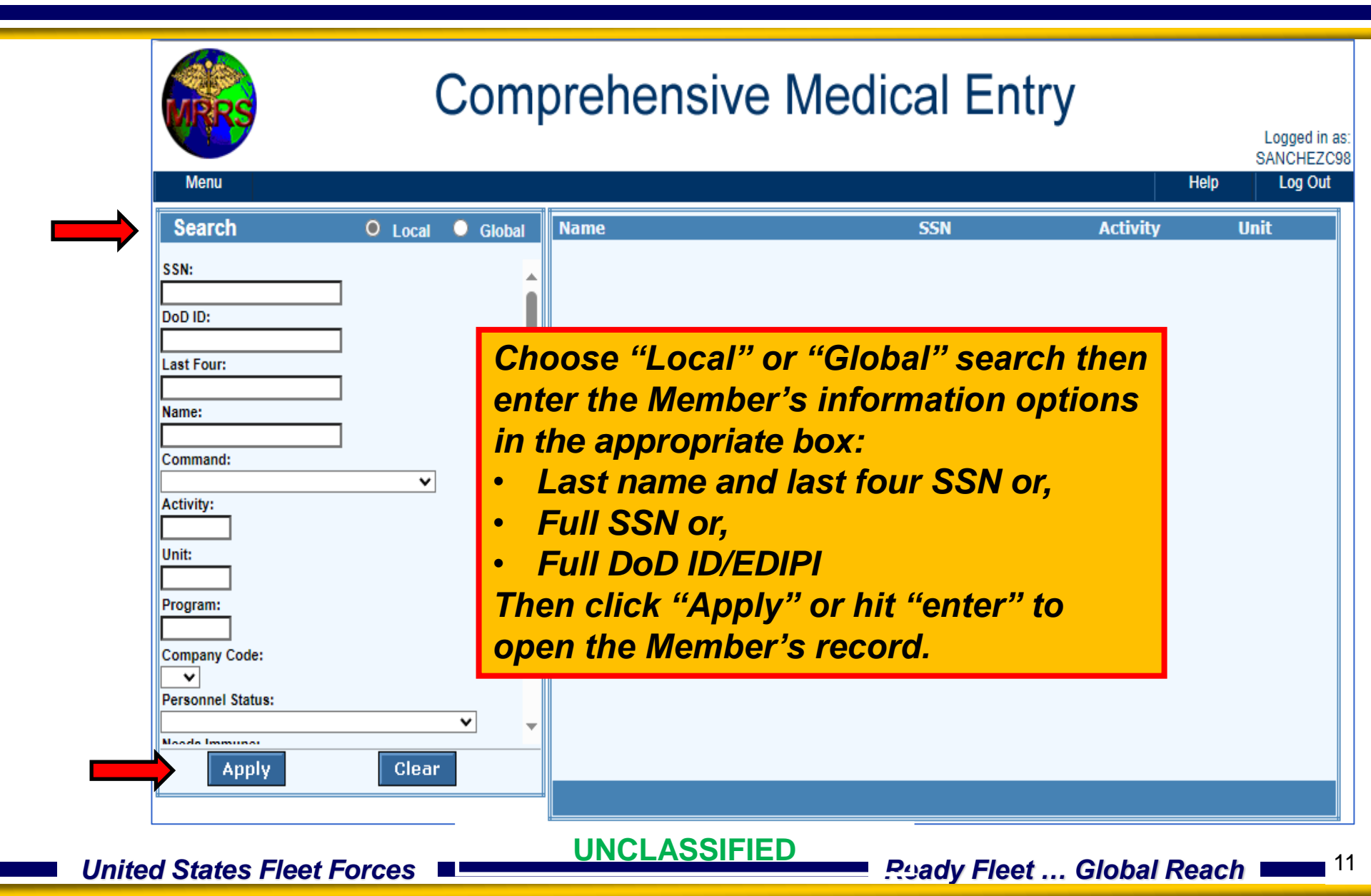

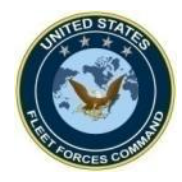

## **Opening the Member's Record to Review**

| Com                                                | prehensive Medical Entry                                                                                                    |            |
|----------------------------------------------------|----------------------------------------------------------------------------------------------------|------------|
| Menu Search Local Global SSN:                      | Help     Log Out       Name     SSN     Activity     Unit       Name     XXX-XX     №111                                                                                                    |            |
| DoD ID:<br>Last Four:                              |                                                                                                    |            |
| Name:<br>Command:                                  | Comprehensive Medical Entry                                                                                                    | as:<br>298 |
| Activity:<br>ALL  V<br>Unit:<br>ALL  V<br>Program: | Name       IMR Status: Partially Medically Ready       Image: Status       Find         Member       Activity       Blood       Deploy       Immune       Tests       Exams       Forms       Record       Waivers       Status       Status |            |
| ALL  Company Code: Personnel Status:               | Address     Other       Street:     Unit:     5       Branch of Service:     USN     11       OOB / Age / Sex:     000 / Age / Sex:     23                                                                                                   |            |
| Needs Immune:<br>Apply Clear                       | State:     MS     Zip:     39501-       Contact Information     Frill Weekend:     BU2       Home:     DoD ID:     Frill       Department:     AC-2                                                                                          |            |
| Click the Member's na<br>record then in the nex    | Ime to open the       Billet:       /         It screen click the       MAS Code/Date:       Expand         Ims Code/Date:       Expand       Ims Code/Date:         Ims Code/Date:       Expand       Ims Code/Date:                        |            |
| "Deploy" tab to review<br>you just entered.        | v the information     ACC Code:     100     Expand       cription     SPI Code:     Expand       Duty Status:     100     Expand       PRC Code/Date:     Expand                                                                             |            |
| United States Fleet Fe                             | orces UNCLASSIFIED                                                                                                    | 2          |

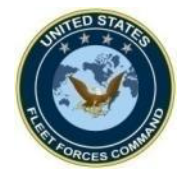

### **Review Completed Entry**

|                               | Comprehensive Medical Entry                                                                                                    |                                     |  |  |  |  |
|-------------------------------|----------------------------------------------------------------------------------------------------|-------------------------------------|--|--|--|--|
|                               | Menu Help                                                                                                    | ogged in as:<br>NCHEZC98<br>Log Out |  |  |  |  |
|                               | Name IMR Status: Not Medically Ready 🚨 🗳 👔                                                                                                    | Find                                |  |  |  |  |
|                               | Member Activity Blood Eyes/Audio Dental Deploy Immune Tests Exams Forms Record Waivers Status                                                                                                    |                                     |  |  |  |  |
|                               | Active Deployment Deployed/Deploying: * Yes V V Dest. COCOM: * CENTCOM V AOR DHA Reason: * COCOM Directed V                                                                                                    |                                     |  |  |  |  |
|                               | Theater Entry Date: * 19-Jul-2024 Country: * Other V Event: * Unit Deployment                                                                                                    | •                                   |  |  |  |  |
| /erify/review                 | Est. Theater Dep. Date: * 19-Oct-2024 MHA1: 18-Apr-2024 ANAM Completion Date:                                                                                                    | Hx                                  |  |  |  |  |
| he deployment                 | PDHA:         Deployed         PDHRA:         Not Yet Due         Pre-Serum(HIV):         Overdue         Post-Serum(HIV):         Not Due           MHA1:         Completed         MHA2:         MHA3:         MHA4: |                                     |  |  |  |  |
| as entered.                   | DLMC Deployable with Limitations Deployment Waiver Date Waiver Indicated: Date Waiver Approved: Date Waiver Approved:                                                                                                  |                                     |  |  |  |  |
| ou may update<br>r change the | Platform Limitation     Date Limitation Indicated:     Light Duty     Light Duty     Light Duty Event Date:     DHA-IHD Note                                                                                           |                                     |  |  |  |  |
| formation, if                 | Deployment History Pre-DHA (DD2795) Dest COCOM Loc. Start Date End Date PDHA (DD2796) PDHA Referral Ind PDHRA (DD2900) PDHRA Referral Ind Modify                                                                       | ,                                   |  |  |  |  |
| creen.                        |                                                                                                    | Î                                   |  |  |  |  |
|                               |                                                                                                    |                                     |  |  |  |  |
|                               | Add Deployment Health Assessment Add/Edit MHA Dates Refresh Current Status Vost Current Deployment                                                                                                    |                                     |  |  |  |  |
| United States Floo            | UNCLASSIFIED                                                                                                    | 1                                   |  |  |  |  |

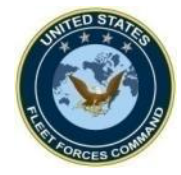

# UPDATE/CANCEL DEPLOYMENT EVENTS VIA MULTIPLE MEDICAL ENTRY

**United States Fleet Forces** 

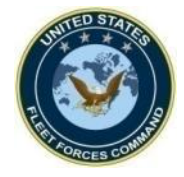

### Update or Cancel an Active Deployment Event

| Menu                                                                                                    | Multiple Medic                                                                                                    | al Entry                                                                                                    | Logge<br>SANCH<br>Help Log                                                                                                    |
|----------------------------------------------------------------------------------------------------|----------------------------------------------------------------------------------------------------|----------------------------------------------------------------------------------------------------|----------------------------------------------------------------------------------------------------|
| Search O Local O Global                                                                                                    | Name                                                                                                    | SSN #                                                                                                    | Activity Unit                                                                                                    |
| SSN:<br>DoD ID:<br>O<br>Command:<br>98: Active Duty Navy V<br>Activity:<br>N6000: COMUSFLTFORCOM V<br>Unit:<br>00060: COM US FLEET FORCES COMMAN V<br>Program:<br>ALL V<br>Company Code:<br>V<br>Personnel Status:<br>Needs Immune:<br>Deployment Status:<br>0) Deploying Flag = Y<br>Needs Test:<br>V | ABRUZZO TIM<br>ADAMS ZACHA<br>ANDREWS LAF<br>ATKINS ALBER<br>BETANCOURT<br>NOLAN JOHN<br>STRAUSS MICE<br>Follow the step<br>to get to the "N<br>Select or enter<br>window then in<br>option, select "<br>Click "Apply."<br>deployed indiv | os from the previo<br>Aultiple Medical Er<br>the UIC in the "U<br>the "Deployment<br>'Deploying Flag =<br>The name of all cu | N6000         00060           N6000         00060           N6000 |

#### UNCLASSIFIED

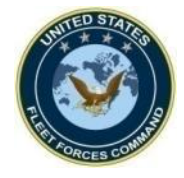

### Update or Cancel an Active Unit Deployment Event

| MRRS N                                                                                                    | Iultiple Medic                                                                                                    | al Entry                                     |                                                                                                    | Logged in as<br>SANCHEZC98                                  |
|----------------------------------------------------------------------------------------------------|----------------------------------------------------------------------------------------------------|----------------------------------------------|----------------------------------------------------------------------------------------------------|-------------------------------------------------------------|
| Search O Local O Global                                                                                                    | Name                                                                                                    | SSN                                          | Activity                                                                                                    | Unit                                                        |
| SSN:<br>DoD ID:<br>Command:<br>98: Active Duty Navy V<br>Activity:<br>N6000: COMUSFLTFORCOM V<br>Unit:<br>00060: COM US FLEET FORCES COMMAN V<br>Program: | ABRUZZO TIMOTH     ADAMS ZACHARY     ANDREWS LARISA     ATKINS ALBERT C     BETANCOURT BRI     NOLAN JOHN TER     STRAUSS MICHAE |                                              | N6000           N6000           N6000           N6000           N6000           N6000           N6000           N6000           N6000           N6000 | 00060<br>00060<br>00060<br>00060<br>00060<br>00060<br>00060 |
| ALL  Company Code:  Personnel Status:  Needs Immune:  Deployment Status:  0) Deploying Flag = Y Needs Test:  Apply Clear                                  | Select the Memory<br>records you was<br>cancel then clic                                                                         | bers whose<br>nt to update or<br>k "Submit." |                                                                                                    |                                                             |

**UNCLASSIFIED** 

Ready Fleet ... Global Reach

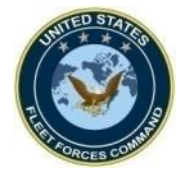

### Update or Cancel an Active Unit Deployment Event

|              | URRS                |             | Multi         | ple Medic                                                               | al Er               | itry               |                |                   | Logged in as:<br>SANCHEZC98 |
|--------------|---------------------|-------------|---------------|-------------------------------------------------------------------------|---------------------|--------------------|----------------|-------------------|-----------------------------|
|              | Menu                |             |               |                                                                         |                     |                    |                | Help              | Log Out                     |
|              | Selected SSNs List: | View        | <u> </u>      | Email IMR Status: 🖾                                                     |                     |                    |                | Cancel            | Save                        |
|              | Blood Eye/Au        | udio Dental | Deploy Immune | e Tests Exams                                                           | Forms               | Reco               | rd             |                   |                             |
|              | Active Deploymen    | nt          | Dest          | *                                                                       |                     |                    | Selected SS    | 5Ns List - Total: | 4                           |
|              | Deployed/Deploying  | g: (Yes ✔)  | COCOM:        |                                                                         |                     | xxx-xx-            | ABRUZZO TIM    |                   |                             |
|              | Theater Entry Date: | *           | Country:      | *                                                                       |                     | XXX-XX-            | ADAMS ZACHA    |                   |                             |
|              | Est. Theater Dep. D | ate: *      | DHA Reason:   | *                                                                       |                     | XXX-XX-<br>XXX-XX- | ANDREWS LAF    |                   |                             |
|              |                     |             | Event:        | *                                                                       | ~                   |                    | ATTAINO AEDEIX |                   |                             |
| <b>Click</b> | the "Deplo          | ov" tab th  | nen in the    | ental Health                                                            |                     |                    |                |                   |                             |
| "A otiv      | o Doplovr           | nont" co    | ction cot     |                                                                         |                     |                    |                |                   |                             |
| ACUV         | e Depioyi           |             | LIUN Set      | sessment Date:                                                          |                     |                    |                |                   |                             |
| the "D       | eployed/L           | Deploying   | g" option     |                                                                         |                     |                    |                |                   |                             |
| to "Ye       | s " Enter           | the unda    | ted           |                                                                         |                     |                    |                |                   |                             |
|              |                     |             |               |                                                                         |                     |                    |                |                   |                             |
| Intorn       | nation and          | CIICK -S    | ave."         |                                                                         |                     | Sort by            | Jacket         | <u>Hide</u>       |                             |
| To car       | ncel an Ac          | tive Dep    | lovment:      | : Check with the selected AoR f                                         | or ALL              |                    |                |                   |                             |
| Set th       | e "Deploy           | ed/Deplo    | ying" flag    | ection measures needed for the<br><u>-IHD</u> for required dosage sched | area. See<br>lules. |                    |                |                   |                             |
| to "No       | o" and clic         | k "Save.    | "             |                                                                         |                     |                    |                |                   |                             |
| Unit         | nd States Ela       | of Fores    | UN            | CLASSIFIED                                                              |                     |                    | ot Clob        | Doooh             | <b></b> 17                  |

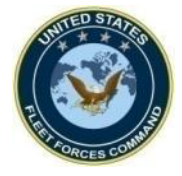

### Update or Cancel an Active Unit Deployment Event

| North                                                                                                | Multiple Medical                                                                                                    | Entry mrrs.dc3n.navy.mil says<br>4 records will be updated.<br>Do you wish to continue?                                                                                                    |
|----------------------------------------------------------------------------------------------------|----------------------------------------------------------------------------------------------------|----------------------------------------------------------------------------------------------------|
| Menu<br>Selected SSNs List: <u>View</u><br>Blood Eye/Audio Dental Deploy                             | Email IMR Status: 😒                                                                                                    | Forms Record                                                                                                    |
| Active Deployment Deployed/Deploying: No  Theater Entry Date: Est. Theater Dep. Date:                | Dest. COCOM:<br>COCOM:<br>Country: V<br>DHA Reason: V<br>Event:                                                                                           | Selected SSNs List - Total: 4       XXX-XX     ABRUZZO TI       XXX-XX     ADANS ZAC       XXX-XX     ANDREWS L       XXX-XX     ATKINS ALBI                                                                                                    |
| Deployment Questionnaire DD2795 Completion: DD2796 Completion: Dest. COCOM: Country: DD14 Exemption: | Assessment Date:                                                                                                    | Multiple         Logged in as<br>SANCHEZCE!           Menu         Log Out                                                                                                    |
| Theater Dep. Date:<br>DD2900 Completion:<br>PDHRA Exemption:                                         | Note: Check with the selected AoR for AL required immunizations and Health Protection measures needed for the area DHA-IHD for required dosage schedules. | Selected SSNs List:     View     Email IMR Status:     Find       Blood     Eye/Audio     Dental     Deploy     Immune     Tests     Exams     Forms     Record       Active Deployment     Dest.     COCOM:     VXX XX     ADEUI370                                                                                                    |
| The system v                                                                                         | vill prompt                                                                                                    | Theater Entry Date:       Country:          Est. Theater Dep. Date:       DHA Reason:          Event:           Deployment Questionnaire       Mental Health                                                                                                    |
| if you wish to<br>Click "OK" to                                                                      | o continue.<br>o update                                                                                                    | DD2795 Completion:       Image: Completion:       Assessment Date:       Image: Completion:         DD2796 Completion:       Image: Completion:       Image: Completion:       Image: Completion:         Dest. COCOM:       Image: Completion:       Image: Completion:       Image: Completion:         Country:       Image: Completion:       Image: Completion:       Image: Completion:         PDHA Exemption:       Image: Completion:       Image: Completion:       Image: Completion:         PDHA Exemption:       Image: Completion:       Image: Completion:       Image: Completion:         Image: Completion:       Image: Completion:       Image: Completion:       Image: Completion:         Image: Completion:       Image: Completion:       Image: Completion:       Image: Completion:         Image: Completion:       Image: Completion:       Image: Completion:       Image: Completion:         Image: Completion:       Image: Completion:       Image: Completion:       Image: Completion:         Image: Completion:       Image: Completion:       Image: Completion:       Image: Completion:         Image: Completion:       Image: Completion:       Image: Completion:       Image: Completion:         Image: Completion:       Image: Completion:       Image: Completion:       Image: Completion:         Image: Completion: |
|                                                                                                    |                                                                                                    | Theater Dep. Date:       Image: Check with the selected AoR for ALL required immunizations and Health Protection measures needed for the area. See DHA_IHD for required dosage schedules.         PDHRA Exemption:       Image: Check with the selected AoR for ALL required immunizations and Health Protection measures needed for the area. See DHA_IHD for required dosage schedules.                                                                                                    |
| United States                                                                                        | s Fleet Forces 🗖                                                                                                    | UNCLASSIFIED Reach 18                                                                                                    |

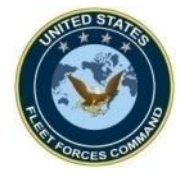

### Cancel/Delete an Historical or Individual Deployment Event

| Deployment events whose "Est.<br>Theater Departure Date" is in the past<br>are in the "Deployment History"<br>section and can only be                                                                                                    | Menu Menu Menu Menu Menu Menu Menu Menu                                                                                                    | Medical Entry Logged In as SANCHEZCOS Help Log Out ality Ready Find Tests Exams Forms Record Waivers Status HAReason:                                                                                          |
|----------------------------------------------------------------------------------------------------|----------------------------------------------------------------------------------------------------|----------------------------------------------------------------------------------------------------|
| cancelled/deleted individually via the<br>"Comprehensive Medical Entry." Click<br>"Edit" at the end of the row to open<br>the event. Click "Delete Record" and<br>a prompt appears. Click "OK" and                                                                                                    | Theater Entry Date: Country: Est. Theater Dep. Date: MHA1: MHA1: Current Status PDHRA: Due after 20-Sep-2024 Pre-Ser MHA1: Not Performed MHA2: Due after 20-Sep-2024 CLUMC Deployment Waiver Date Waiver Date Waiver Date Unitation Date Limitation Date Limitation Date Limitation Light Duty Light Duty                                                                                                    | Event:     ANAM Completion Date:     HX  um(HIV): Not Completed MHA3: Due after 20-Dec-2024 Post-Serum(HIV): Not Required MHA4: Due after 20-Dec-2025 er Indicated:     Date Waiver Approved:     DHA-IHD Note |
| Comprehensive Medical Er                                                                                                    | mrrs.dc3n.navy.mil says Are You Sure You Want To Delete this deployment record ?                                                                                                    | Refresh Current Status A Most Current Deployment                                                                                                    |
| Deployment Information       Theater Entry Date:       05-Nov-2023       Dest. COCOM: CENTCOM V       DHA Reason:         Est. Theater Entry Date:       23-Jun-2024       III       Country: Saudi Arabia       Event:         Pre-DHA (DD2795)       PDHA (DD2796)       PDHA (DD2796)       PDHA (DD2796)         Disposition:       V       PDHA Referral Indicated:       V         Pre-Deployment Serum(HIV)       Actual Theater       III         Actual Theater       III       Post:         Actual Theater       III       III         Actual Theater       III       III | COCCOM Directed V<br>Init Deployment V<br>(DD2900)<br>(DD2900)<br>A (DD2900)<br>A COD2900)<br>C COD2900)<br>C COD2900<br>C COD2900<br>C C COD2900<br>C C COD2900<br>C C COD2900<br>C C C C C C C C C C C C C C C C C C C | vents where a DHA<br>as been completed will<br>of have the option to<br>elete the event,                                                                                                    |
| NOTE:     PDHR       Yellow dates are provisional pending receipt from eDHA/AFHSC.     DD2796 Entered by:       NMCPHC Link     Close Window                                                                                                    |                                                                                                    | erefore, exempt for<br>e PDHA/PDHRA – See<br>ext slides.                                                                                                    |

United States Fleet Forces

Rcady Fleet ... Global Reach

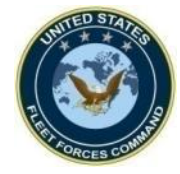

# EXEMPT A PDHA/PDHRA via Multiple Medical Entry

**United States Fleet Forces** 

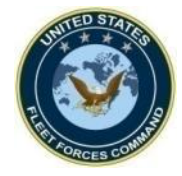

**PDHA Exemption** 

| MRRS                                                                                                    | /lultiple                                                                                                    | Medical Entry                                                                                                    |                                                                                                 | Logged in as:                                                                                   |
|----------------------------------------------------------------------------------------------------|----------------------------------------------------------------------------------------------------|----------------------------------------------------------------------------------------------------|-------------------------------------------------------------------------------------------------|-------------------------------------------------------------------------------------------------|
| Menu                                                                                                    |                                                                                                    |                                                                                                    | He                                                                                              | elp Log Out                                                                                     |
| Search O Local O Global                                                                                                    | Name                                                                                                    | SSN                                                                                                    | Activity                                                                                        | Unit                                                                                            |
| SSN:<br>DoD ID:<br>Command:<br>27: USMC SUPPORT V<br>Activity:<br>N2716: 3RD MAW V<br>Unit:<br>31055: 3D MAW UNITS MCAS YUMA V<br>Program:<br>ALL V<br>Company Code:<br>V<br>Personnel Status: | <ul> <li>DIAZ JIMMY H</li> <li>FLOWERS ALG</li> <li>HADDAD DAN</li> <li>HILL GARY BE</li> <li>PARKER MATH</li> <li>PIMPO BRIAN</li> <li>SALGUERO FI</li> <li>SCHROEDER</li> <li>TISOSKEY JOS</li> <li>WOLF RYAN E</li> </ul> | Follow the steps in the<br>previous slides to get to<br>this screen. In the<br>"Deployment Status"<br>window select "PDHA"<br>then select the Members<br>whose PDHAs you want<br>to exempt then click<br>"Submit." | N2716<br>N2716<br>N2716<br>N2716<br>N2716<br>N2716<br>N2716<br>N2716<br>N2716<br>N2716<br>N2716 | 31055<br>31055<br>31055<br>31055<br>31055<br>31055<br>31055<br>31055<br>31055<br>31055<br>31055 |
| Needs Immune:<br>Deployment Status:<br>2) PDHA - PDHA Due/Overdue<br>Needs Test:<br>Apply<br>Clear                                                                                             | Select All                                                                                                    |                                                                                                    | nt Page Recor                                                                                   | ▼<br>d: 8 of 10                                                                                 |

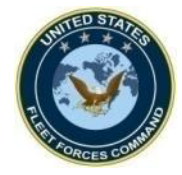

#### **PDHA Exemption**

| Mul                                                                                                    | tiple Medical Er                                                                                                    | Logged in as:<br>SANCHEZC98                                                                                                    |
|----------------------------------------------------------------------------------------------------|----------------------------------------------------------------------------------------------------|----------------------------------------------------------------------------------------------------|
| Menu                                                                                                    |                                                                                                    | Help Log Out                                                                                                    |
| Selected SSNs List: View                                                                                                    | Email IMR Status: 🖾                                                                                                    | Cancel Save                                                                                                    |
| Blood Eye/Audio Dental Deploy Imm                                                                                                    | nune Tests Exams Forms                                                                                                    | Record                                                                                                    |
| Active Deployment       Dest.<br>COCOM:         Deployed/Deploying: <ul> <li>COCOM:</li> <li>Theater Entry Date:</li> <li>Country:</li> <li>Est. Theater Dep. Date:</li> <li>DHA Rease</li> </ul> | son:                                                                                                    | Selected SSNs List - Total: 3 XXX-XX FLOWERS ALEX XXX-XX HILL GARY BER XXX-XX SALGUERO FRE                                                                                              |
| Event:                                                                                                    | Mental Health Assessment Date:  Note: Check with the selected AoR for ALL required immunizations and Health Protection measures needed for the area. See | lick the "Deploy" tab then<br>the "Deployment<br>Juestionnaire" section,<br>elect the type of exemption<br>the "PDHA Exemption"<br>rindow. Click "Save" and<br>he prompt appears if you |
| PDHRA Exemption: Shipboard                                                                                                    | <u>DHA-IHD</u> for required dosage schedules.                                                                                                    | vish to continue. Click<br>OK."                                                                                                    |

UNCLASSIFIED

United States Fleet Forces

Ready Fleet ... Global Reach

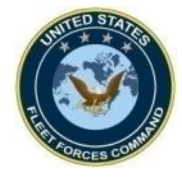

#### **PDHRA Exemptions**

| Multiple Medical Entry                                                                                                    |                                                                                                    |                                                                                                    |                                                                      |                                                                      |          |
|----------------------------------------------------------------------------------------------------|----------------------------------------------------------------------------------------------------|----------------------------------------------------------------------------------------------------|----------------------------------------------------------------------|----------------------------------------------------------------------|----------|
| Menu                                                                                                    |                                                                                                    |                                                                                                    |                                                                      | Help Log O                                                           | ut       |
| Search O Local O Global                                                                                                    | Name                                                                                                    | SSN                                                                                                    | Activity                                                             | Unit                                                                 |          |
| SSN:<br>DoD ID:<br>Command:<br>H3: NAVY MED WEST V<br>Activity:<br>N1825: NAVMED SAN DIEGO V<br>Unit:<br>50164: EXPED MED FAC 150 BRAVO V<br>Program:<br>ALL V<br>Company Code:<br>V<br>Personnel Status:<br>Needs Immune:<br>Deployment Status:<br>3) PDHRA - Needs PDHRA | <ul> <li>ALBITER MARIAN/</li> <li>BRADLEY MITCHE</li> <li>DEASSIS MATHEU</li> <li>EDWARDS TIONN,</li> <li>KOROTAYEV ALEF</li> <li>ROSS KATHERINE</li> <li>SMITH JENNIFER</li> <li>STEVENS KRISTIN</li> </ul> | The steps are the same<br>as the PDHA Exemption<br>except in the<br>"Deployment Status"<br>window select "PDHRA."<br>Select the Members<br>whose PDHRA you want<br>to exempt then click<br>"Submit." | N1825<br>N1825<br>N1825<br>N1825<br>N1825<br>N1825<br>N1825<br>N1825 | 50164<br>50164<br>50164<br>50164<br>50164<br>50164<br>50164<br>50164 |          |
| Apply Clear                                                                                                    | Select All                                                                                                    | Submit                                                                                                    |                                                                      |                                                                      | <b>*</b> |
| oldar                                                                                                    |                                                                                                    | Print                                                                                                    | Page Rec                                                             | ord: 8 of 8                                                          |          |
| UNCLASSIFIED 23 United States Fleet Forces                                                                                                    |                                                                                                    |                                                                                                    |                                                                      |                                                                      |          |

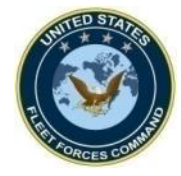

### **PDHRA Exemptions**

| Multiple Medical Entry                                                                                                    |                                                                                                    |                                                                                                    |  |  |  |
|----------------------------------------------------------------------------------------------------|----------------------------------------------------------------------------------------------------|----------------------------------------------------------------------------------------------------|--|--|--|
| Menu Selected SSNs List: View                                                                                                    | Email IMR Status:                                                                                                    | Help Log Out                                                                                                    |  |  |  |
| Blood Eye/Audio Dental Deploy                                                                                                    | Immune Tests Exams Forms                                                                                                    | Record                                                                                                    |  |  |  |
| Active Deployment   Deployed/Deploying:   Theater Entry Date:   Est. Theater Dep. Date:   DD2795 Completion:   DD2796 Completion:   DD2796 Completion:   Dest. COCOM:   Country:   PDHA Exemption:   Theater Dep. Date:   DD2900 Completion:   DD2900 Completion:   Other | Dest.<br>COCOM:<br>Country:<br>DHA Reason:<br>Event:<br>Mental Health<br>Assessment Date:<br>Justification Explantion<br>Explain:<br>Deployed to enduring location<br>Justification Explantion<br>Explain:<br>Deployed to enduring location<br>Japan.<br>Note: Check with the selected AoR for ALL<br>required immunizations and Health<br>Protection measures needed for the area. See<br>DHA-IHD for required dosage schedules. | Selected SSNs List - Total: 2         XXX-XX-       ALBITER MARIANA         XXX-XX-       EDWARDS TIONNA         Click the "Deploy" tab         then enter the exemption.         If the type of "PDHRA         Exemption" is not listed in         the choices provided,         select "Other" and a         "Justification Explanation"         window appears. Enter a         brief explanation then         click "Save." |  |  |  |
| UNCLASSIFIED Ready Fleet Global Reach                                                                                                    |                                                                                                    |                                                                                                    |  |  |  |

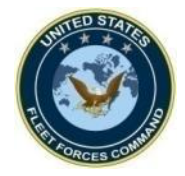

- USFF DHA Webpage: <u>https://www.usff.navy.mil/dha/</u>
- DoD RHRP PDHRA and PHA Call Center: (833)782-7477
- DoD RHRP QTC Portal: <u>https://smp.qtcm.com</u>
- EHA Webpage: <a href="https://eha.health.mil/eha/">https://eha.health.mil/eha/</a>
- EHA Help Desk: (757)953-0737/DSN 377 or email at <u>usn.hampton-roads.navmcpubhlthcenpors.list.nmcphc-pha1@health.mil</u>
- MRRS Webpage: <u>https://mrrs.dc3n.navy.mil/mrrs</u>
- MRRS Customer Support: 833-637-3699 (Navy Enterprise Service Desk)

UNCLASSIFIED

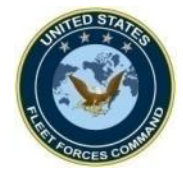

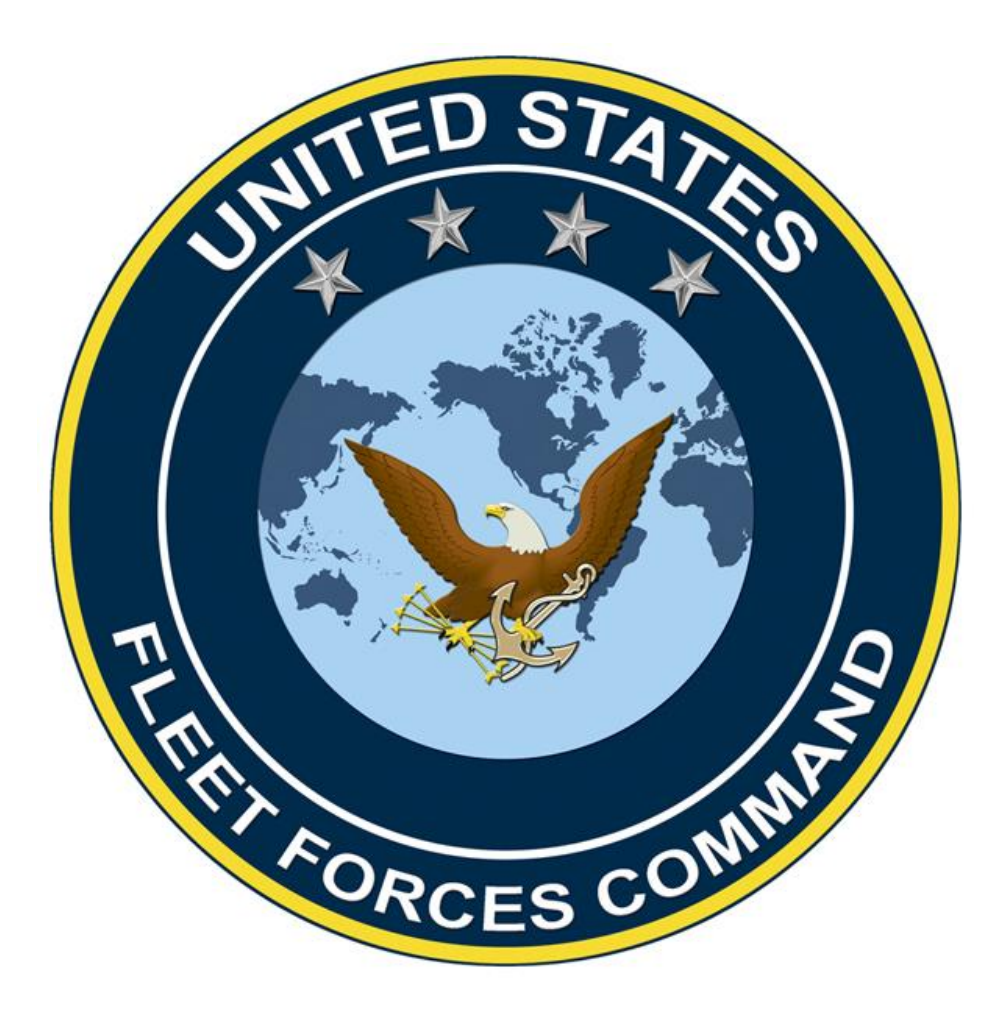

UNCLASSIFIED

**United States Fleet Forces**